## Configure JupiterOne for Single Sign-On

Configuring JupiterOne for single sign-on (SSO) enables administrators to manage users of Citrix Gateway service. Users can securely log on to JupiterOne by using the enterprise credentials.

## To configure JupiterOne for SSO by using SAML:

- 1. In a browser, type <u>https://<customer\_domain>.apps.us.jupiterone.io/home</u> and press **Enter**.
- 2. Enter your JupiterOne admin account credentials (**Username** and **Password**) and click **SIGN IN**.

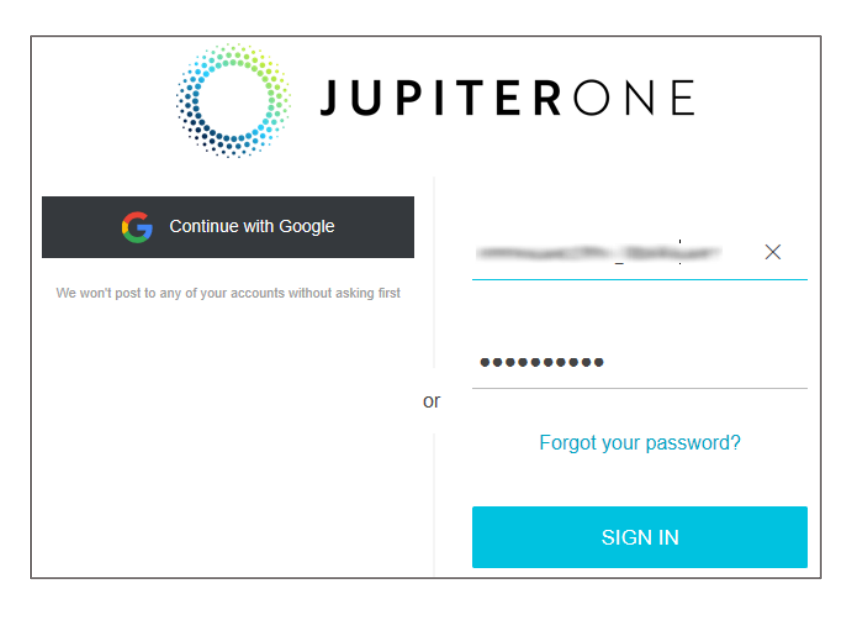

3. In the dashboard page, click the settings icon and click **Single Sign On**.

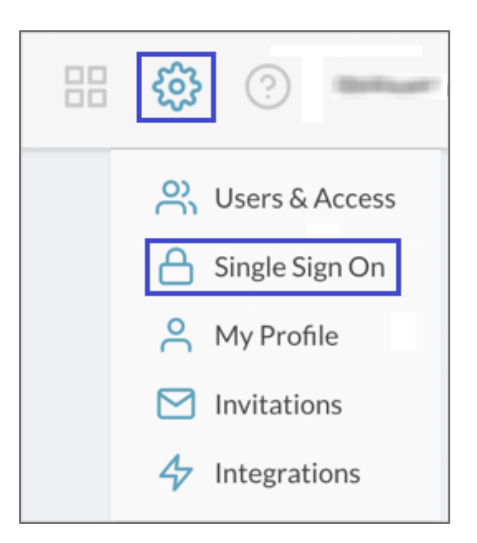

4. In the **Single Sign On** page, click **CONFIGURE**.

| Single Sign On | CONFIGURE |
|----------------|-----------|
| Ckta ISV       |           |

5. In the **Configuration** page, enter the values for the following fields:

| Required<br>Information       | Description   |
|-------------------------------|---------------|
| Client name                   | NetScaler     |
| SAML Metadata<br>Document URL | IdP logon URL |

| ÷                                                              | A                                              | <b>b</b> û                                              |
|----------------------------------------------------------------|------------------------------------------------|---------------------------------------------------------|
| SSO URL                                                        |                                                |                                                         |
| This is the single sign-on URL configuration Also use the ab   | that you need to ente<br>ove for Recipient URI | er in your IdP SSO application<br>L and Destination URL |
| Audience URI (SP Entity ID)                                    |                                                |                                                         |
| This is the single sign-on audi<br>application configuration   | ence URI that you nee                          | ed to enter in your IdP SSO                             |
| Client name                                                    |                                                |                                                         |
| SAML Metadata Docume                                           | ent URL                                        |                                                         |
| Allowed OAuth Flows                                            |                                                |                                                         |
| Authorization code g                                           | rant                                           |                                                         |
| <ul> <li>Implicit Grant</li> <li>Client credentials</li> </ul> |                                                |                                                         |

Note: Copy the SSO URL and Audience URI (SP Entity ID) for IdP configuration.

6. Click the save icon.